برنامج SPSS

المحاضرة السادسة عشر

عد البيانات مع التطبيق

حساب عدد القيم المتشابهة (عد البيانات)

- ۰. من قائمة Transform نختار ۱
- ۲. يظهر مربع الحوار Count occurrences of values نحدد منه الآتي:
- a. ندخل اسم متغير جديد في مربع Target variable ويمكن وضع وصف للمتغير. مباشرةً وذلك من خلال مربع Target label.
- b. ندخل الامتغيرات التي نريد حسـاب القيم المتشـابهه لها في مربع b. variable
  - (بواسطة السهم القريب).
- a. ننقر فوق Define variable ليظهر مربع حوار آخر Count values with: cases في مربع Value ندخل القيم التي نريد حساب عددها ثم ننقر فوق Add ثم Continue.
  - ۳. ثم ننقر فوق Ok.

| farget Variable:      |   | Target Label: | OK        |
|-----------------------|---|---------------|-----------|
| 🐣 Respondent's Sex 🔨  |   | Variables:    | <br>Paste |
| Race of Respond       |   |               | Rese      |
| 💑 Region of the Uni 📒 |   |               |           |
| General Happines      | Ľ |               | Cance     |
| Is Life Exciting or   |   |               | Help      |
| Number of Brothe      |   |               |           |
| Number of Childre     |   | Define Values |           |
| Ana of Bassonda       |   |               |           |

| Count Values within Case                                                                                                    | es: Values to Count 🛛 🛛 🔀 |
|----------------------------------------------------------------------------------------------------|---------------------------|
| Value<br>Value:<br>System-missing<br>System- or user-missing<br>Range:<br>through:<br>Chrough:<br>Ch | Add   Change   Remove     |
| Range, value through HIGHEST:                                                                                                    | Continue Cancel Help      |

مثال

اوجد تكرار الدرجة 3 لكل حالة من حالات المتغيرات

| ID | Q1 | Q2 | <b>Q</b> 3 | <b>Q4</b> | <b>Q5</b> |
|----|----|----|------------|-----------|-----------|
| 1  | 4  | 2  | 3          | 3         | 4         |
| 2  | 3  | 2  | 4          | 3         | 4         |
| 3  | 5  | 4  | 2          | 4         | 4         |
| 4  | 3  | 3  | 3          | 5         | 3         |
| 5  | 3  | 4  | 4          | 5         | 3         |
| 6  | 3  | 2  | 5          | 4         | 3         |
| 7  | 4  | 2  | 3          | 3         | 3         |
| 8  | 4  | 2  | 4          | 4         | 5         |
| 9  | 2  | 5  | 3          | 5         | 3         |
| 10 | 2  | 3  | 4          | 4         | 4         |